## **Getting started with online banking**

- 1. Visit the website: www.fidelitytopeka.com
- 2. Click on the **yellow button** to log in

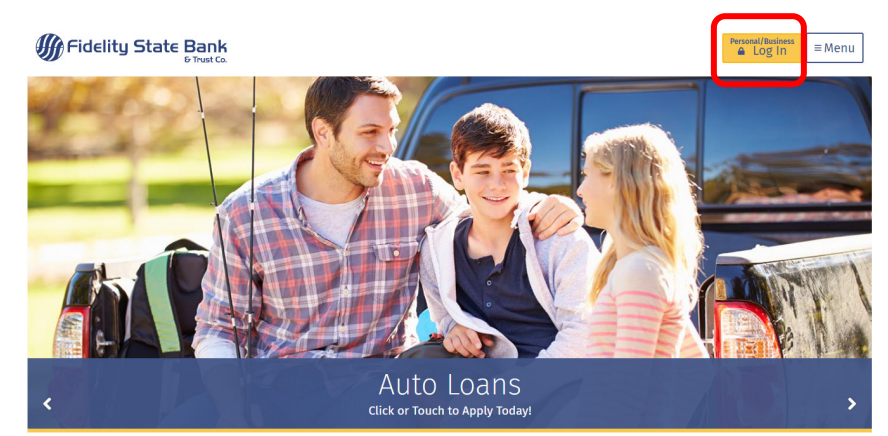

Click on <u>New User</u> to get started.
This will open up a Registration Form where you enter your bank account information.

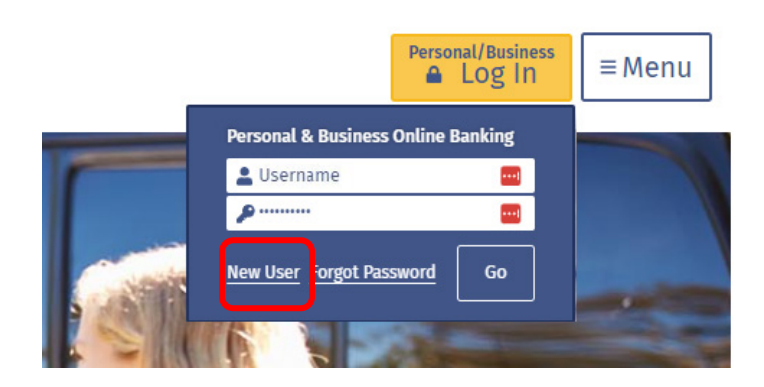

4. **Register for online banking** by completing the form listing your bank accounts that you want to access and monitor:

| Fidelity State Bank                         |                                       |
|---------------------------------------------|---------------------------------------|
|                                             |                                       |
| Secure Sign Up                              |                                       |
| Welcome to Online Banking Registration Form |                                       |
|                                             |                                       |
| Create Login                                |                                       |
| Username                                    |                                       |
| Usemame                                     |                                       |
| Please fill in Username                     | · · · · · · · · · · · · · · · · · · · |
| Password                                    | Retype Password                       |
| Password 🔤 show                             | Retype Password SHOW                  |
| Please fill in Password                     |                                       |
| Personal Information                        |                                       |
| First Name                                  | М                                     |
| First Name                                  | MI                                    |
| Last Name                                   | Suffix                                |
| Last Name                                   | Suffix                                |
|                                             |                                       |

5. After completing the form click on Complete Sign up:

| Account Type                                               | Account Number   |
|------------------------------------------------------------|------------------|
| Account Type                                               | + Account Number |
|                                                            |                  |
| I have read and accepted the Terms & Conditions of service |                  |
|                                                            |                  |
| Complete Sign up                                           |                  |
|                                                            |                  |

6. Pending review - You will instantly receive a notice that your application is Pending Review.

| Secure Sign Up                                                                                                    |
|----------------------------------------------------------------------------------------------------|
| Pending review                                                                                                    |
| We are currently processing your application. It may take up to a couple business days before you can begin using online banking. |
| Go to homepage                                                                                                    |

- 7. Once approved you will receive an email with notification of your registration approval and instructions on when you can log in for the first time.
- 8. When logging in for the first time you will be asked to provide some additional information to confirm that it is really you. You will get an email or text message to confirm that the log in is really from you, so your log in can be verified. You can now start using online banking.

## 9. This registration process also registers your account for mobile banking.

## Be sure to download the mobile banking app for your specific smartphone.

Search for **Fidelity Topeka** on the **App Store (iphone)** or **Google Play (Android phone)**.

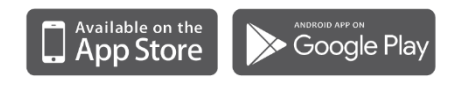

After downloading the mobile app to your phone, open the app and log in using the same username and password you set up for online banking.

If you have any questions or need additional assistance, contact one of our friendly associates at Fidelity State Bank & Trust Co. 785-295-2100 (Main Bank) or 785-228-8440 (Westridge Branch).